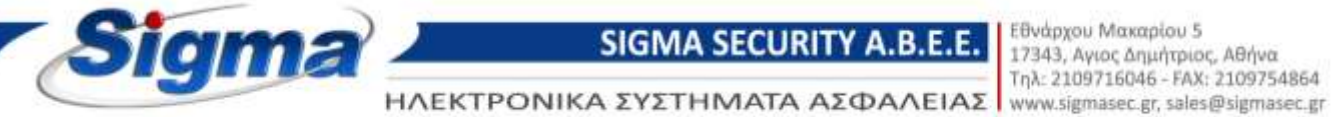

Οδηγίες ρύθμισης παραμέτρων επικοινωνίας πίνακα συναγερμού SmartLiving με Κ.Λ.Σ. μέσω Internet (SIA-IP)

- 1. Συνδεόμαστε στον πίνακα μέσω του λογισμικού Smartleague και επιλέγουμε το μενού Διαμόρφωση SmartLiving.
- Στην ενότητα Περιοδικό Συμβάν (Τέστ) τσεκάρουμε την επιλογή «Συνεχόμενο Περιοδ.
   Συμβάν» και στην επιλογή Περιοδικότητα βάζουμε 5 λεπτά.

|                                                                             | A Collecterreinen (G) Police Report ten                                                                                                    |                                                                                                    |                |                          |                |         |   |
|-----------------------------------------------------------------------------|----------------------------------------------------------------------------------------------------|----------------------------------------------------------------------------------------------------|----------------|--------------------------|----------------|---------|---|
| Τθυμτροδογια (3)                                                            | Personnia                                                                                                    | 05-06-0276 00-75 m                                                                                                    |                | Authoritatic restations: |                |         |   |
| <ul> <li>Averywarneg Prownety (1)</li> <li>Enerymanics(\$10 (1))</li> </ul> |                                                                                                    | SIMT-52 00 Alters Bucharet                                                                                                    |                | Annarak                  | and Division   |         |   |
| - Staplong III                                                              | Pagesting Darbert (faired                                                                                                    |                                                                                                    |                | -                        |                | -       | 1 |
| · Tarlantta                                                                 | Paperlant Employ (form)                                                                                                    | Constant Part Station                                                                                                    | Papolladrony   | 5                        | C Auto         | 9       | L |
| - Zalong                                                                    | Dependent Europein (Party)                                                                                                    | CT /01 /01 /01 CO 12 CO Inc.                                                                                                    | Principality   | 19                       | Class:         | <u></u> |   |
| <ul> <li>Exident</li> <li>Reporting</li> <li>National</li> </ul>            | Pepciled Sught-(face)                                                                                                    | 01/01/2000 12/00 mm                                                                                                    | Theodeleses    | 1200                     | Care:          | -       |   |
| * Tublearen Papole<br>* Tyblearen Papole<br>* Sogletrea<br>* Rociptoren     | Pepcobent English (Saure)                                                                                                    | 01/01/2000 12:00 rp -                                                                                                    | Papalininers : | () <b>9</b>              | Citere)        | 381     |   |
|                                                                             |                                                                                                    |                                                                                                    |                | Altertal                 | S IN THIS COME |         |   |
| - Ludove                                                                    | Preset of Allow parks;     Marcel of Allow parks;     Marcel of Angel Angel Ang | на наритните, оттор акторование тол пладвог<br>на Таруатия<br>10 Балта, кактор, Велтааритери,<br>универи, чито нарито церотто<br>11 най народните пороби<br>11 най народните пороби<br>11 на обще условното |                |                          |                |         |   |

 Στην συνέχεια επιλέγουμε το μενού Διαμόρφωση SmartLiving-> Τηλέφωνα-> Τηλέφωνο 7 και συμπληρώνουμε τα παρακάτω πεδία:

**Τύπος:** SIA-IP

**Κωδικός συνδρομητή:** καταχωρούμε τον κωδικό του συνδρομητή που μας δίνει το Κ.Λ.Σ. **Ip address:** καταχωρούμε την διεύθυνση IP του Κ.Λ.Σ **Port:** καταχωρούμε την πόρτα επικοινωνίας του Κ.Λ.Σ

Για παράδειγμα αν θέλουμε να συνδέσουμε τον πίνακα με το Κ.Λ.Σ. της Sigma Monitoring συμπληρώνουμε τα εξής:

**Τύπος:** SIA-IP **Κωδικός συνδρομητή:** 1234 **Ip address:** 62.1.6.19 **Port:** 9998

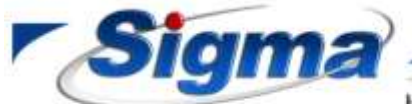

SIGMA SECURITY A.B.E.E.

Εθνάρχου Μαχαρίου 5 17343, Αγιος Δημήτριος, Αθήνα Τηλ: 2109716046 - FAX: 2109754864 www.sigmasec.gr, sales@sigmasec.gr

HΛΕΚΤΡΟΝΙΚΑ ΣΥΣΤΗΜΑΤΑ ΑΣΦΑΛΕΙΑΣ www.sigmasec.gr, sales@sigmasec.gr

| when the sumeriand to                                                    | -50 6.00 - ekthesis (FW6.0N)                 | and the second second second second second second second second second second second second second second second |                    |                                                                                                    |
|--------------------------------------------------------------------------|----------------------------------------------|----------------------------------------------------------------------------------------------------|--------------------|----------------------------------------------------------------------------------------------------|
| 😰 Bared Roopily                                                          | 🖹 Σχάδεο Εγκατάστασης 🕞 Ρυθμί                | τοις Ποραμέτρων                                                                                                  |                    |                                                                                                    |
| Ε-Πλημπρολόγια (3)                                                       | M M A                                        |                                                                                                    |                    |                                                                                                    |
| <ul> <li>AvayvGatec Provinity (1)</li> <li>Exceptions (2) (1)</li> </ul> | Theorypeoph THINDOCH                         | 0.0                                                                                                    | Κωδικός Συνδρομητή | 3000                                                                                                    |
| -Ingetveg (0)                                                            | Talana under auffeter                        |                                                                                                    | - Frank            | Country 1                                                                                                    |
| GSM News                                                                 | uterbarrant dieder                           |                                                                                                    | Nervon             | Distances.                                                                                                    |
| Araydopum SmatLiving                                                     | Tonoc State                                  |                                                                                                    | Κωδικαποιηση       | Keyő                                                                                                    |
| Transition .                                                             | Adapt Opt                                    |                                                                                                    | Encryption key     | 1                                                                                                    |
| Zivec                                                                    | Although a property and and have not Diverse |                                                                                                    |                    | and the second second s |
| Tioto                                                                    | search sources and source of tactul          |                                                                                                    |                    |                                                                                                    |
| mi Zevdava                                                               | - THAT IF                                    | _                                                                                                    |                    |                                                                                                    |
| # Spowarts                                                               | ip address 62 1 1                            | 6.19                                                                                                    |                    |                                                                                                    |
| Tobleson                                                                 | Post Increase                                |                                                                                                    |                    |                                                                                                    |
| API MO 001                                                               |                                              |                                                                                                    |                    |                                                                                                    |
| - API M0 002                                                             |                                              |                                                                                                    |                    |                                                                                                    |
| - API MO 003                                                             | Termoren                                     | 100000000000000000000000000000000000000                                                                          |                    |                                                                                                    |
| - API MO 1008                                                            | TMHMA 001                                    | THHMA D                                                                                                    | 106                |                                                                                                    |
| - API MO 006                                                             | TMP664 002                                   | TMHMA 0                                                                                                    | 807                |                                                                                                    |
| - THINE COND 7                                                           | TMHMA 003                                    | THOMA 0                                                                                                    | 108                |                                                                                                    |
| TWEEDONDI                                                                | TMH06A 004                                   | TMIMA 0                                                                                                    | 09                 |                                                                                                    |
| - API MO 009                                                             | Theats 005                                   | TT THUMA                                                                                                    | 10                 |                                                                                                    |
| - API MO 011                                                             | Hereiter ( 1995                              | 110 (SU(S)) (                                                                                                    | 17.                |                                                                                                    |
| - API MO 012                                                             |                                              |                                                                                                    |                    |                                                                                                    |
| -API MO 013                                                              |                                              |                                                                                                    |                    |                                                                                                    |
| - API MO 014                                                             |                                              |                                                                                                    |                    |                                                                                                    |
| Tanihira                                                                 |                                              |                                                                                                    |                    |                                                                                                    |
| H-Mwischa                                                                |                                              |                                                                                                    |                    |                                                                                                    |
| · Enovited                                                               |                                              |                                                                                                    |                    |                                                                                                    |
| Εκονδια συντομεύσεων                                                     |                                              |                                                                                                    |                    |                                                                                                    |
| Amudogsism Small an                                                      |                                              |                                                                                                    |                    |                                                                                                    |
| -1 KM1000KK00C 8/3-100                                                   |                                              |                                                                                                    |                    |                                                                                                    |

4. Στην συνέχεια επιλέγουμε το μενού Διαμόρφωση SmartLiving-> Τηλέφωνο και στην καρτέλα Παράμετροι τηλεφώνου τσεκάρουμε τα πεδία UTC ώρα για SIA-IP και Χωρίς χαρακτήρες σε SIA-IP. Επίσης συμπληρώνουμε τα εξής πεδία:

## Αριθμός επανάληψης μηνύματος: 3

## Προσπάθειες: 4

## **Καθυστέρηση σε διακοπή τ/φ γραμμής**: Ο δεύτερα

| Βασικά Προφίλ                                 | 🔀 Zielden Eyenntdomony, 🎬 Putkinner, Ropountgeer                                                |
|-----------------------------------------------|-------------------------------------------------------------------------------------------------|
| Whenpollogica (J)                             | 1550(B)                                                                                         |
| weyvisotoc Prownly (1)<br>Interdicise I/O (1) | Τηλέφωνα Παράμετρο τηλεφώνον                                                                    |
| inprives (0)                                  | Dipolectors Inflore Forquing                                                                    |
| SM Newar                                      | Ellonoiran anishena; mitap yoquuri;                                                             |
| Τρμοτα                                        | 🗋 Nožuvi elijim                                                                                 |
| - Teppertoit                                  | Koullauviapana 6 0                                                                              |
| Elofo                                         | Ευσιστηρεία κουδιαντίσματας                                                                     |
| Neovenic                                      | Dopturps t/p Enkyle                                                                             |
| T Yohotec                                     | 🗌 Κάξαη όλων των τηλεφ. φωνής                                                                   |
| - AP1 MO 001                                  | 🔲 Κλήση όλων των τηθοφώνων Κέντρου Λήφης Σημάτων 🔄 SIA χωρίς χαρακτήρος                         |
| API MD 002                                    | 🖸 Kingan olluw nuw SIA-IP ana augitawna 😥 Kupac xapaxmaec as SIA-IP (PW 5.11)                   |
| - APLMD 003                                   | 🛄 Μενού DTMF σωρίς κωδικό(πελευτ χωδικός)                                                       |
| - API M0 005                                  | 🔲 Έναρξη Μηνίματος μετά την Κίληση 📄 Ένασα κίληση για κάθε συμβαν                               |
| - API MD 006                                  | 🔲 Enifedolwan Talon, Khiang uk Amerikan " 👘 Anisperen shanow ne aponhawa xwarg muglav (Pw 5.11) |
| - THAE & CINO 8                               | 🔄 UTC spo yie SM-IP                                                                             |
| - API MD 009<br>- API MD 010                  | Aphlude energingere providence 3 0                                                              |
| - API M0 011                                  | Rpoonélleis; 4 👙                                                                                |
| - API MD 013                                  | Kalikarnépnem as likawané tr/p upaganés 0 🔉 Basitepa 👾                                          |
| API MO 015                                    | Production Trills Exemptions:                                                                   |
| υ Σιεβάντα                                    | Totopuno 15 yas Totopuno                                                                        |
| Eurovition                                    | C Encodedham                                                                                    |
| ε Εκονίδια συντιμεύσοων                       |                                                                                                 |
| - Antologium Smartlan                         |                                                                                                 |

ΣΥΣΤΗΜΑΤΑ ΣΥΝΑΓΕΡΜΟΥ • ΣΥΜΒΑΤΙΚΗ & ΑΝΑΛΟΓΙΚΗ ΠΥΡΑΝΙΧΝΕΥΣΗ • ΚΛΕΙΣΤΑ ΚΥΚΛΩΜΑΤΑ ΤΥ • ΕΛΕΓΧΟΣ ΠΡΟΣΒΑΣΗΣ

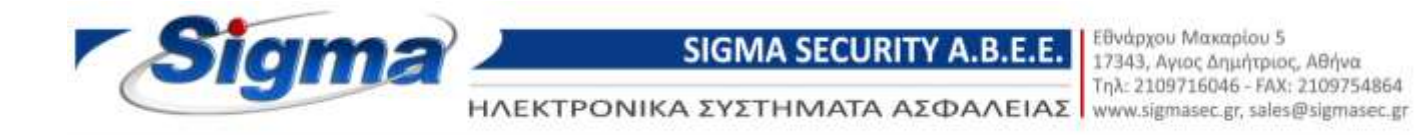

5. Στην συνέχεια επιλέγουμε το μενού Διαμόρφωση SmartLiving-> Διαμόρφωση SmartLan και τσεκάρουμε το πεδίο Enable NTP synchronization και συμπληρώνουμε τα εξής πεδία:

Server: 0.europe.pool.ntp.org

|     | Appent 2000 / 64 SmartLiving 10                | -50 6.00 - ekthesi (PW6.0a | 0                | D                                        |                                     |                  |                                          |
|-----|------------------------------------------------|----------------------------|------------------|------------------------------------------|-------------------------------------|------------------|------------------------------------------|
|     | al: Baterol Opolejo                            | Zixtoko Eyeurida           | manic (B) Puopio | or independent                           |                                     |                  |                                          |
|     | Η Πληκτρολόγια (3)                             |                            |                  |                                          |                                     |                  |                                          |
|     | - Forstdane 1/3 (1)                            | Therefore LAN Env          | οφές Διαμόρφωση  | riopopilitywy e-mail   Graphic ma        | aps (only for release FW 5.00 of Sm | etLanG or later) | <b>ONVIF can</b>                         |
| 1   | - Exprisence (0)                               | BRANC                      |                  |                                          |                                     |                  |                                          |
|     | - GSM Nexus                                    | Anorrolión;                |                  |                                          |                                     |                  |                                          |
| 9   | i- Aroudopourts ShartLiving                    | Mail Server                |                  |                                          |                                     | Bios             | 10.00                                    |
|     | H-Turpara                                      |                            | lan              | la la la la la la la la la la la la la l | 1.1                                 |                  | -                                        |
|     | - Zime                                         | Λογαριοφος                 | (Enilloyn) 🗶     | SSL                                      | 0                                   | Taneout (s)      | 60                                       |
|     | Elofox                                         | E Noo                      | ondoyn           | Ασκατείται εξουσιοδότηση                 | 0                                   | 1                |                                          |
|     | 🖮 Σενάρια                                      | Όνορα χρήστη               |                  |                                          |                                     |                  |                                          |
|     | Ηρονιστός                                      | Κωδικός                    |                  |                                          |                                     |                  |                                          |
|     | a Xpiorec                                      | The second                 |                  | hi                                       |                                     |                  | 1.1.1.1.1.1.1.1.1.1.1.1.1.1.1.1.1.1.1.1. |
|     | AR MO 001                                      | Aovergand DNS              |                  |                                          |                                     |                  |                                          |
|     | API MO 002                                     | Ympeola DNS                |                  | Falant                                   |                                     |                  |                                          |
|     | - API MO 003                                   |                            |                  | (Consequence)                            |                                     |                  |                                          |
|     | - API MO 004                                   | Domen                      |                  |                                          |                                     |                  |                                          |
|     | - API M0 005                                   | Όνορα χρήστη               |                  |                                          |                                     |                  |                                          |
|     | - THE SC 40 7                                  | Dellarie                   |                  | R.                                       |                                     |                  | Eught                                    |
|     | THVEOCNOS                                      |                            |                  | 1000                                     |                                     |                  | 1 Constant                               |
|     | - API M0 009                                   | Ανοβόθμιση κάθ             | ¢.               | 100 Gevittpa                             |                                     |                  |                                          |
|     | API MO 010                                     |                            |                  |                                          |                                     |                  |                                          |
|     | API MO 011                                     | NTP Client Cortig          | ruation T        |                                          |                                     |                  |                                          |
|     | APT MO 012                                     | Enable NTP sync            | heorization      | 2                                        |                                     |                  |                                          |
|     | API NO 014                                     | Server                     |                  | 0 europe podintp.org                     | Ανανέωση σε                         | 00               | - Aconer                                 |
|     | API MD 015                                     |                            |                  |                                          |                                     |                  |                                          |
|     | θ-Σωβάντα                                      |                            |                  |                                          |                                     |                  | -                                        |
| 2   | · Myxiaoto                                     |                            |                  |                                          |                                     |                  |                                          |
| 3   | H EwoviExc                                     |                            |                  |                                          |                                     |                  |                                          |
|     | <ul> <li>Exovibio duvtopeodeuv</li> </ul>      |                            |                  |                                          |                                     |                  |                                          |
| 200 | Contractor Contract Contract Contract          | Deet                       |                  |                                          | P. 4                                |                  |                                          |
|     | Εκονίδιο συντομεύσεων<br>Επιτές του Παιρίζειου | Due                        |                  |                                          |                                     |                  | _                                        |

6. Στην συνέχεια επιλέγουμε το μενού Διαμόρφωση SmartLiving-> Συμβάντα -> Προβλημα χαμ. Μπαταρίας και τσεκάρουμε τα πεδία Ενεργοποίηση και Επαναφορά στα τηλέφωνα 7 και 8.

| Rated Dynamic                                | Laffer Lynna Tarron Ha Fo     | Bentis Diametranie                          |                                                                                                    |  |
|----------------------------------------------|-------------------------------|---------------------------------------------|----------------------------------------------------------------------------------------------------|--|
| Basevally prilating:<br>Training Calefornian | 842 - Πρόβλημαχαμι            | Anarapla;                                   |                                                                                                    |  |
| Topres (Westpoleskus                         | Extpress:                     | Evenworksitem                               | Enervoyant                                                                                                    |  |
| - Triantal million                           | TINEFGRE1                     | <ul> <li>E. S. B. S. S. S. S. L.</li> </ul> | E CONSTRUCTION OF THE OWNER OF THE OWNER OWNER OF THE OWNER OWNER |  |
| Toprey Result                                | THERE IN THE INTERNAL INC.    | - E                                         | 0                                                                                                    |  |
| - U//Pi/Pi/Pit/Ellowapier                    | Descend I                     | 22                                          | 0                                                                                                    |  |
| Non-detector tangle                          | THEFINER                      | 12                                          |                                                                                                    |  |
| Adulta a Film Table too                      | THEESHOT                      | 21                                          | 13                                                                                                    |  |
| Amado a Avayvierta                           | THERE                         | 100                                         | 8                                                                                                    |  |
| Analos angelyns                              | THEREND?                      | 12                                          | 17                                                                                                    |  |
| Articles ( 175-7770)                         | THEE CHO #                    | 54                                          | (F)                                                                                                    |  |
| Anuika a Video cistemia                      | THERE DOND 8                  | 21                                          | 8                                                                                                    |  |
| - Thiory(balk)                               | THEEPONDID                    | 180                                         | 0                                                                                                    |  |
| Hangky Montapto Amaporty Dec                 | THEREDUTI                     | 10                                          | iii iii                                                                                                    |  |
| Reports Follow Presidents                    | THEREING                      | 10                                          | 8                                                                                                    |  |
| Moderaliterate Southeast                     | THERESOND 12                  | 191                                         | 0                                                                                                    |  |
| Micherallocial admitt                        | Tredestado 14                 | - E                                         | 1                                                                                                    |  |
| - Farighting to Messar                       | DEFECTO                       | - F                                         | 8                                                                                                    |  |
| Drevogood on Apiani Bellantut                | THE PEPE IS                   |                                             | 11                                                                                                    |  |
| Entrance Int                                 | West Separate and Departments | <b>D</b>                                    |                                                                                                    |  |
| Drives and services                          | ETROP.                        | Erroutt 1                                   | 21 E                                                                                                    |  |
| 600m as shible                               | CONTRACTOR -                  |                                             |                                                                                                    |  |
| Anerova aneroiky SMS                         | Disalitary Tester             |                                             |                                                                                                    |  |
| Hawald caro espinar (\$5%)                   | Adde to the second            | 0                                           |                                                                                                    |  |
| Although representation sectors              | Inerio                        | ia .                                        | 10                                                                                                    |  |
| foxionalitation protracio                    | Livino dilla-                 | E-direct A                                  | ( Radion)                                                                                                    |  |
| - Υπέρχουν τριεροθοσίος                      | Balance III                   | 100000                                      |                                                                                                    |  |
| Constant Fin 4                               | -                             | Liter                                       | No College                                                                                                    |  |
| Values of the I                              | cancer (winnin                |                                             |                                                                                                    |  |

7. Στην συνέχεια επιλέγουμε το μενού Διαμόρφωση SmartLiving-> Συμβάντα -> Διακοπή

ΣΥΣΤΗΜΑΤΑ ΣΥΝΑΓΕΡΜΟΥ • ΣΥΜΒΑΤΙΚΗ & ΑΝΑΛΟΓΙΚΗ ΠΥΡΑΝΙΧΝΕΥΣΗ • ΚΛΕΙΣΤΑ ΚΥΚΛΩΜΑΤΑ ΤΥ • ΕΛΕΓΧΟΣ ΠΡΟΣΒΑΣΗΣ

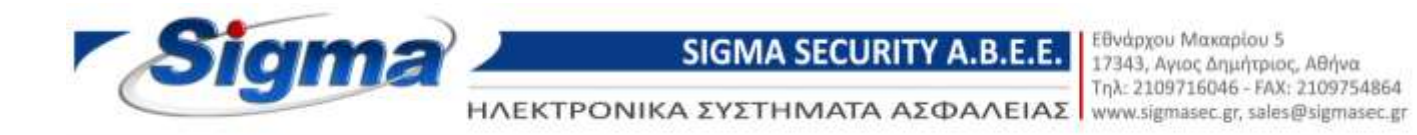

ρεύματος και τσεκάρουμε τα πεδία Ενεργοποίηση και Επαναφορά στα τηλέφωνα 7 και 8.

| εκό Προφίλ                                              | 🔀 Σχέδιο Εγκατάστα   | ans 😸 Pulleia | τεις Παραμέτρων |       |            |   |
|---------------------------------------------------------|----------------------|---------------|-----------------|-------|------------|---|
| Διακοπή ρεύματος                                        | 1.2.2.6              |               |                 |       |            |   |
| Τόμπερ Επέκτασης<br>Τόμπερ Πληκτρολογίου                | 843 - Διακοπή        | ρεύματος      |                 |       |            |   |
| Τόμπερ Αναγνώστη                                        | Evényelec            |               | Evenvonoinan    |       | Engygpopá  |   |
| Tounco Nesus                                            | THINE OCINO 1        |               | 1               |       |            |   |
| -LIVPWR100 tamper                                       | ΤΗΛΕΦΩΝΟ 2           |               | (5)             |       |            |   |
| Video detector tamper                                   | ΤΗΛΕΦΟΝΟ 3           |               |                 |       | n          |   |
| Απώθεια Επέκτασης                                       | THAE COND 4          |               | 2               |       | n          |   |
| Απώθεια Αναγνώστη                                       | THAE COND 5          |               |                 |       | n          |   |
| - Απώθεια σειρήνας                                      | THAEDONDE            |               |                 |       |            |   |
| - Anúidero Nexus                                        | THAE CALO Z          |               |                 |       | 123        |   |
| Anadela LIVPWIST00                                      | THAE COCAID R        |               |                 |       |            |   |
| Παρεμβολή                                               | THATCHCARD 9         |               |                 |       |            |   |
| Χαμηλή Μπαταρία Ασύρματης Ζών                           | THAE 45340 3         |               |                 |       | 0          |   |
| Απώλεια Ασύρματης Ζώνης                                 | THE COLO 11          |               |                 |       | -          |   |
| - Μη Αποδεκτός Κωδικός                                  | THAT COLORD 12       |               |                 |       | -          |   |
| - Μη Αποδεκτό κλειδί                                    | THE GENERAL TE       |               |                 |       | -          |   |
| Πρόβλημα Nexus                                          | THINE OF SHUT 3      |               |                 |       |            |   |
| Απώθεια Τηθεφωνικής Γραμμής                             | ΤΗΛΕΦΩΝΟ 14          |               |                 |       |            |   |
| Call queue full                                         | ΤΗΛΕΦΩΝΟ 15          |               |                 |       |            |   |
| Επιτιοιημένη Κλήση                                      | Αναπαραγωγή σε ΠΛΗ   | KTP. 001      |                 |       |            |   |
| Κίτηση σε εξέλξη<br>Αποτωρία αποστοίλις SMS             | E30402               |               | EE0602 1        | *     |            | ~ |
| - Πρόβλημα Εξόδου<br>- Χαμηθά ότις κάστας 55Μ           | Συμβάν Τεστ          |               |                 |       |            |   |
| Αλλογή ημερομηνίας ώρας<br>Εσωτουμή αντίσταση μηστορίας | Λήξη τηλεφ. κιλήσεων |               |                 |       |            |   |
| - Βραχυκυκίλωμένη μπαταρία                              | Στη μνήμη            |               | 2               |       | Ø          |   |
| - Υπέρταση τροφοδοσίας                                  | Σενάριο εξόδου       |               | (Emiloyn)       | 1     | (Enviloyn) |   |
| - Ground Fault                                          | Μαστο σε συμβάν      |               | × .             |       | <b>W</b>   |   |
| Τπέρταση έξοςου 1                                       | Πρότυπο σειρήνας     | Διάρρηξη      | ~               | Συμβά | ν Ενέδρας  |   |